# ONE ID Express Registration Invitation Management

### Contents

| 1.0 | Send a New Invitation                 | 2  |
|-----|---------------------------------------|----|
| 2.0 | Adding a Service Enrolment            | 10 |
| 3.0 | Resend, Track or Cancel an Invitation | 11 |

## 1.0 Send a New Invitation

This section describes the standard process to issue an invitation to individuals for services with Ontario Health. If, for whatever reason, an authorized applicant cannot meet the requirements described in the Express Registration Agent Guide, contact <u>ONEIDRegistrationAgents@ontariohealth.ca</u> and ask about process alternatives.

# **Step 1.** Log onto ONE<sup>®</sup>ID at <u>https://oneid.ehealthontario.ca/expressRegister</u> with your **Login ID** and **Password**.

| Ont<br>eHcalth O<br>cyberSant             | ario<br>tario<br>rontario                                               | Identity & Access Management<br>Help Links |
|-------------------------------------------|-------------------------------------------------------------------------|--------------------------------------------|
| Identity & Acco                           | ss Management<br>and access management enables secure access to eHealth | services.                                  |
| Please log in wi<br>*Login:<br>*Password: | h your login ID and password.                                           |                                            |
|                                           | Eorgot Login ID Eorgot Password                                         |                                            |
|                                           |                                                                         |                                            |

**Step 2.** As an added security measure, you will be prompted to answer two of your three challenge questions.

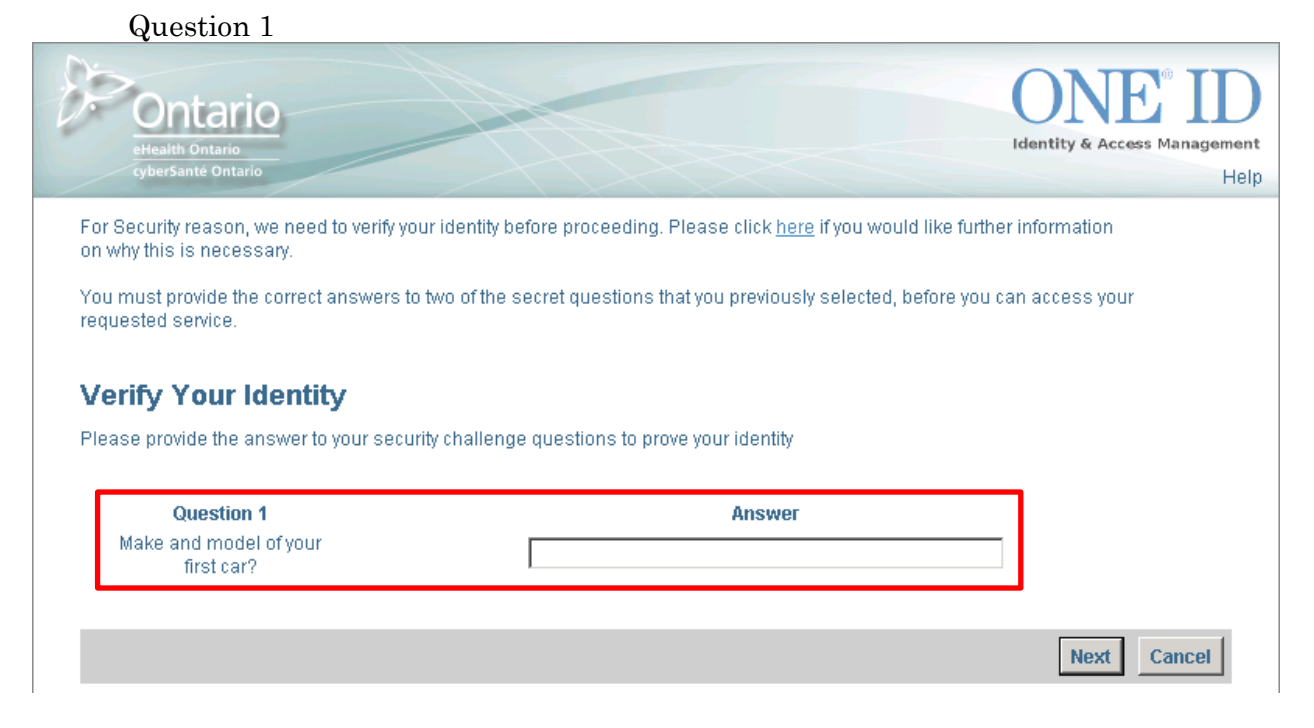

#### Question 2

| Ontario<br>eHealth Ontario<br>cyberSanté Ontario                                                                                                    | Identity & Access Management<br>Help                                                                                              |
|----------------------------------------------------------------------------------------------------|----------------------------------------------------------------------------------------------------|
| For Security reason, we need to verify your identity before proceedi<br>on why this is necessary.<br>You must provide the correct answers to two of the secret question | ng. Please click <u>here</u> if you would like further information<br>is that you previously selected, before you can access your |
| Verify Your Identity<br>Please provide the answer to your security challenge questions to                                                                               | prove your identity                                                                                                    |
| Question 2<br>Mother's middle name?                                                                                                    | Answer                                                                                                    |
|                                                                                                    | Next Cancel                                                                                                    |

The Express RA Home Page opens.

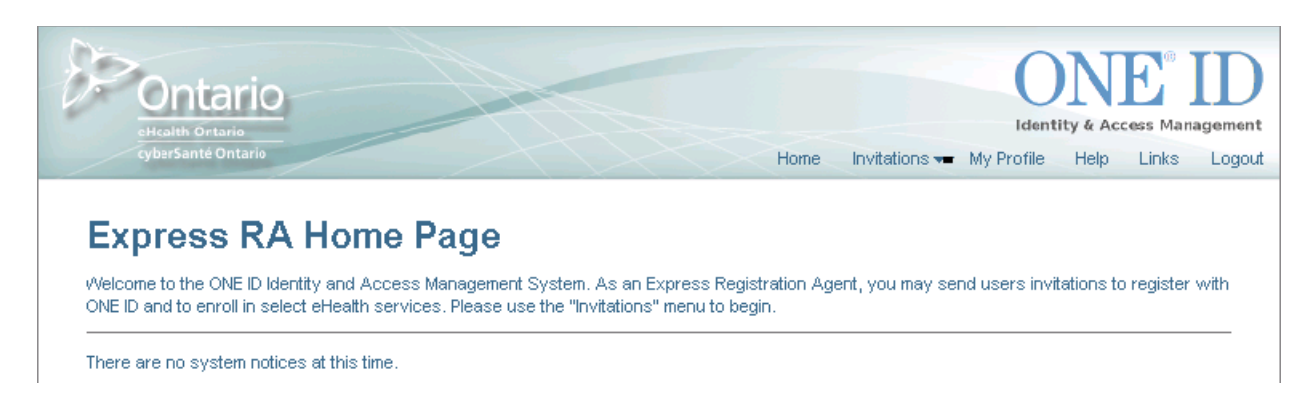

**Step 3.** Select **Invitations** then **Express Registration** from the top menu. Accept ERA acknowledgement (first time login only).

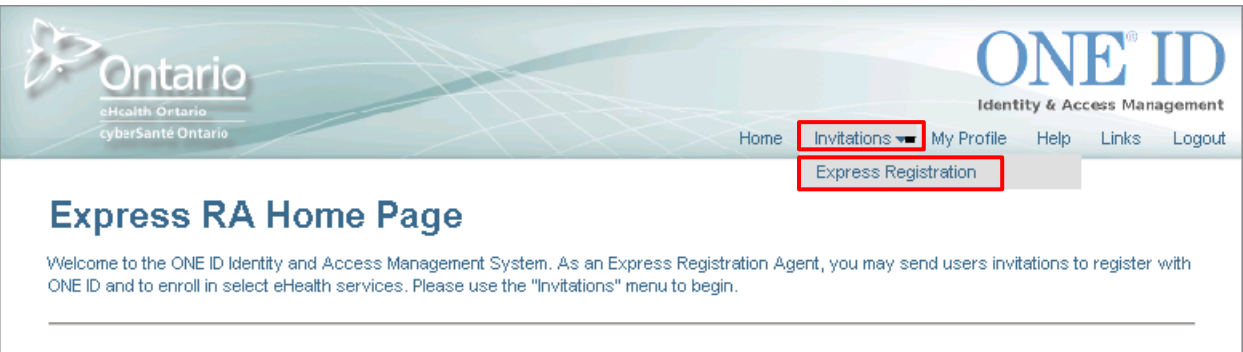

There are no system notices at this time.

**Step 4.** Enter the registrant's identity information, fields marked by an asterisk are mandatory(\*).

|                                                    | Title:                                                           | Choose One 💌                      |                         |                            |
|----------------------------------------------------|------------------------------------------------------------------|-----------------------------------|-------------------------|----------------------------|
|                                                    | *Legal First Name:                                               |                                   | Θ                       |                            |
|                                                    | *Legal Last Name:                                                |                                   | •                       |                            |
|                                                    | *Email:                                                          |                                   | •                       |                            |
|                                                    |                                                                  |                                   |                         |                            |
| Service                                            |                                                                  |                                   |                         |                            |
| L VerHealth Service                                | s Portlets<br>naging                                             |                                   |                         |                            |
| The services above are n added to the account at a | s Portlets<br>haging<br>not required. Create acco<br>later date. | ount will access to the eHealthOn | tario.ca Portal only. A | dditional services will be |

**Step 5.** Select the eHealth Service(s) for which the registrant has been authorized or click the checkbox beside *"The services above are not required...."* to indicate that the individual should not be granted access to any services at this time.

| To start, please enter the recipient's title, name and en<br>Title:<br>*Legal First Name:<br>*Legal Last Name:<br>*Email:                                              | ail address<br>Dr.<br>Stephen<br>Jones<br>Stephen.Jones@one-mail.on.ca                  | 6<br>6<br>6                                                                    |
|----------------------------------------------------------------------------------------------------|-----------------------------------------------------------------------------------------|--------------------------------------------------------------------------------|
| 2. Select Services<br>Next, select services the recipient is to be enrolled in.<br>Available Services<br>Service<br>Definition Services Portlets<br>Diagnostic Imaging |                                                                                         |                                                                                |
| The services above are not required. Create accord<br>added to the account at a later date.                                                                            | ount will access to the eHealthOntario.ca                                               | Portal only. Additional services will be                                       |
| To send an invitation you must either select one or n<br>eHealthOntario.ca portal only. Following this, an invite                                                      | nore services or confirm that the account<br>tation code will be generated. You will ne | is to be create with access to the<br>ed to inform the recipient of this code. |
|                                                                                                    |                                                                                         | Send Invitation Cancel                                                         |

#### **Step 6.** Click the **Send Invitation** button.

| To start, please enter the recipient's title, name and en                                                                                             | nail address                            |                                             |
|----------------------------------------------------------------------------------------------------|-----------------------------------------|---------------------------------------------|
| Title:                                                                                                    | Dr.                                     |                                             |
| *Legal First Name:                                                                                                    | Stephen                                 | 0                                           |
| *Legal Last Name:                                                                                                    | Jones                                   | 0                                           |
| *Email:                                                                                                    | Stephen.Jones@one-mail.on.ca            | 9                                           |
| Seruice                                                                                                    |                                         |                                             |
| Service                                                                                                    |                                         |                                             |
| Service  Services  Health Services Portlets  C  Point Analysis  The services above are not required. Create accurated to the account at a later date. | ount will access to the eHealthOntario. | ca Portal only. Additional services will be |

**Step 7.** The ONE®ID System will generate and display an invitation code. This code should be provided directly to the user (<u>Do not send it via email</u>). Note the invitation code and click **OK**.

| Fill in Recipient Details     | The recipient will need to enter an invitation code to complet<br>Please inform the recipient of the code in person or by tele<br>send by email. The invitation code is 65179 | e the process.<br>phone. Do not                                                         |
|-------------------------------|----------------------------------------------------------------------------------------------------|-----------------------------------------------------------------------------------------|
|                               | *Legal Last Name: Stephen                                                                                                    |                                                                                         |
|                               | *Email: Stephen.Jones@one-mail.on.ca                                                                                                    | 0                                                                                       |
| Available Services<br>Service | es Portlets                                                                                                    |                                                                                         |
| Available Services<br>Service | es Portiets<br>Imaging<br>e not required. Create account will access to the eHealthOntaric                                                                                    | .ca Portal only. Additional services will be                                            |
| Available Services Service    | es Portiets<br>Imaging<br>a not required. Create account will access to the eHealthOntaric<br>a later date.                                                                   | .ca Portal only. Additional services will be<br>ount is to be create with access to the |

The page refreshes and displays a confirmation that the invitation has been sent and indicates the invitation code for the final time. After this page, you will no longer have access to the invitation code.

**Step 8.** Inform the recipient of the invitation code by phone or in person (not by email). You will receive an email notification when the user completes the invitation.

Repeat steps 3-8 for any additional registrants or select Log Out from the top menu.

| <ul> <li>An invitation has been sent to Stephen Jones wh<br/>recipient of the code. Do not send by email.</li> </ul> | o will need an invitation code to complete the process. Please inform the         |
|----------------------------------------------------------------------------------------------------|-----------------------------------------------------------------------------------|
| The invitation code of this invitation is 65179.                                                                     |                                                                                   |
| To continue to send additional invitations, fill in the                                                              | ne details below.                                                                 |
| 1. Fill in Recipient Details                                                                                         |                                                                                   |
| To start, please enter the recipient's title, name and em                                                            | ail address                                                                       |
| Title:                                                                                                    | Choose One                                                                        |
| *Legal First Name:                                                                                                   |                                                                                   |
| *Legal Last Name:                                                                                                    | Θ                                                                                 |
| *Email:                                                                                                    | 9                                                                                 |
| -2. Select Services<br>Next, select services the recipient is to be enrolled in.                                     |                                                                                   |
| Available Services                                                                                                   |                                                                                   |
| Service                                                                                                    |                                                                                   |
|                                                                                                    |                                                                                   |
|                                                                                                    |                                                                                   |
|                                                                                                    |                                                                                   |
| The services above are not required. Create accor<br>added to the account at a later date.                           | unt will access to the eHealthOntario.ca Portal only. Additional services will be |

# 2.0 Adding a Service Enrolment

If your organisation has access to multiple eHealth Services, you can enroll a user for access to as many enrolments as required (single sponsor enrolments excepted – please contact <u>ONEIDRegistrationAgents@ontariohealth.ca</u> for further information).

You can add an enrolment to any existing ONE®ID user account. To add a service enrolment available via Express Registration, the process is identical as if you were adding a new user. Please follow section <u>1.0 Send a New Invitation</u>.

In cases which require the intervention of Ontario Health such as adding a service enrolment requiring attributes, LRAs may submit most requests via email.

### 3.0 Resend, Track or Cancel an Invitation

Once an invitation has been issued, a new invitation cannot be sent to the same email address until the current one has been either completed, cancelled or expired. This section describes how to resend, cancel or track an existing invitation to individuals for services with Ontario Health. If, for whatever reason, you are unable to carry out any of the above options, please contact the Registration Agents for assistance.

### Resend

You can resend an invitation for instances when the registrant may have deleted their invitation in error or forgotten their invitation code. Invitations can only be resent if the following conditions apply; if not, a new invitation must be sent:

- The invitation has not expired (valid for 7 days).
- The invitation must be resent from the same organisation.
- The invitation must be sent to the same email address.

The expiration date is reset to 7 days and an email notification sent to the recipient of the original invitation, informing them of this action and to anyone 'Tracking' the invitation.

### Cancel

An invitation can be cancelled anytime in the 7 day period after it has been issued, causing the link in the invitation to become inactive. An invitation cannot be cancelled if it has expired or the invite has already proceeded with registration.

### Track

You will automatically be notified via email when an invitation you have sent changes status (completed, expired, cancelled). You can also request to track invitations issued by other LRAs.

A registrant can only be the recipient of one invitation at a time. If you wish to enroll an invited user for eHealth services but they have yet to complete their invitation, you can request to track the invitation. This will notify you when the user has completed their existing invitation so you can then send your own request.

Step 1. Follow steps 1 - 6 in section <u>1.0 Send a New Invitation</u> to search for the existing invitation which is matched by the recipients email address. The system displays the Invitation Details section of the form with the Name, Email, Date Sent, Status and Status Date of the invitation.

**Note**: If you are requesting to track an invitation issued from another organisation, you only need to enter the registrants email address.

#### Step 2. Select Resend, Track or Cancel Invitation.

#### **Express Registration**

|                                                                         | Title: Dr.<br>*Legal First Name: Steph                                             |                                                                           |                                                        |                                                |                                                               |     |
|-------------------------------------------------------------------------|------------------------------------------------------------------------------------|---------------------------------------------------------------------------|--------------------------------------------------------|------------------------------------------------|---------------------------------------------------------------|-----|
|                                                                         | *Legal Last Name: Jones                                                            | 211                                                                       |                                                        |                                                |                                                               |     |
|                                                                         | *Email: stephe                                                                     | en.jones@one-mail.on.ca                                                   | •                                                      |                                                |                                                               |     |
| In Invitation has alr                                                   | eady been sent to this email address. A n                                          | ew invitation cannot be s                                                 | ent until this invi<br>Status                          | tation has I<br>Status I                       | been completed.<br>Date                                       |     |
| An Invitation betails<br>An Invitation has air<br>Name<br>Stephen Jones | eady been sent to this email address. A n<br>Email<br>Stephen.Jones@one-mail.on.ca | ew invitation cannot be s<br><b>Sender</b><br>Louisa Stewart              | ent until this invi<br><b>Status</b><br>Sent           | tation has I<br><b>Status I</b><br>Oct 2, 20   | been completed.<br>Date<br>014 11:36:34 AM                    |     |
| An Invitation betalls<br>An Invitation has alr<br>Name<br>Stephen Jones | eady been sent to this email address. A n<br>Email<br>Stephen.Jones@one-mail.on.ca | ew invitation cannot be s<br>Sender<br>Louisa Stewart<br>Track Invitation | ent until this invi<br>Status<br>Sent<br>Resend Invita | tation has I<br>Status I<br>Oct 2, 20<br>ation | been completed.<br>Date<br>D14 11:36:34 AM<br>Cancel Invitati | ion |

Step 3. The page refreshes and displays a confirmation that the invitation has either been resent (and indicates the invitation code for the final time), cancelled or tracked.

- a. If you are resending or cancelling an invitation, a pop up message appears which you will need to read and then click OK.
- b. If you are tracking an invitation, the page will display a confirmation that you will be notified by email when the user has completed the current invitation.

**Note:** For resending invitations, please ensure you note the invitation code and provide it to the registrant via phone or in person (do not send by email).